## MANUAL DE USUARIO v1.01

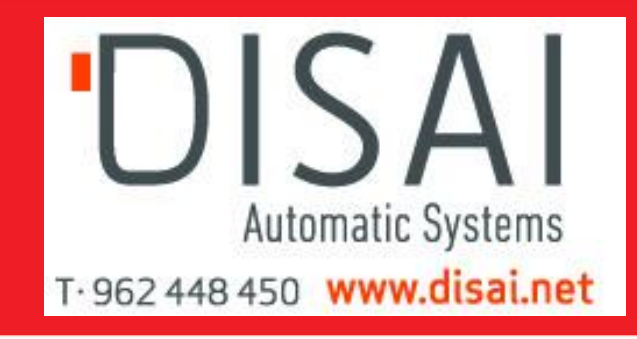

## ENCODER INCREMENTAL PROGRAMABLE SERIE PR90 / PR90H

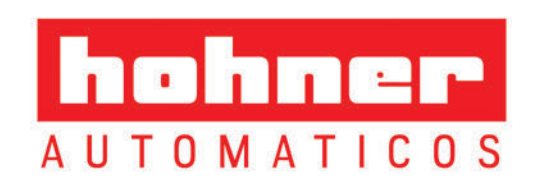

## MANUAL DE USUARIO PR90 / PR90H

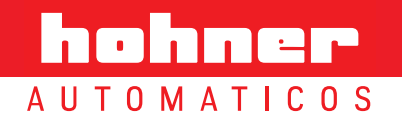

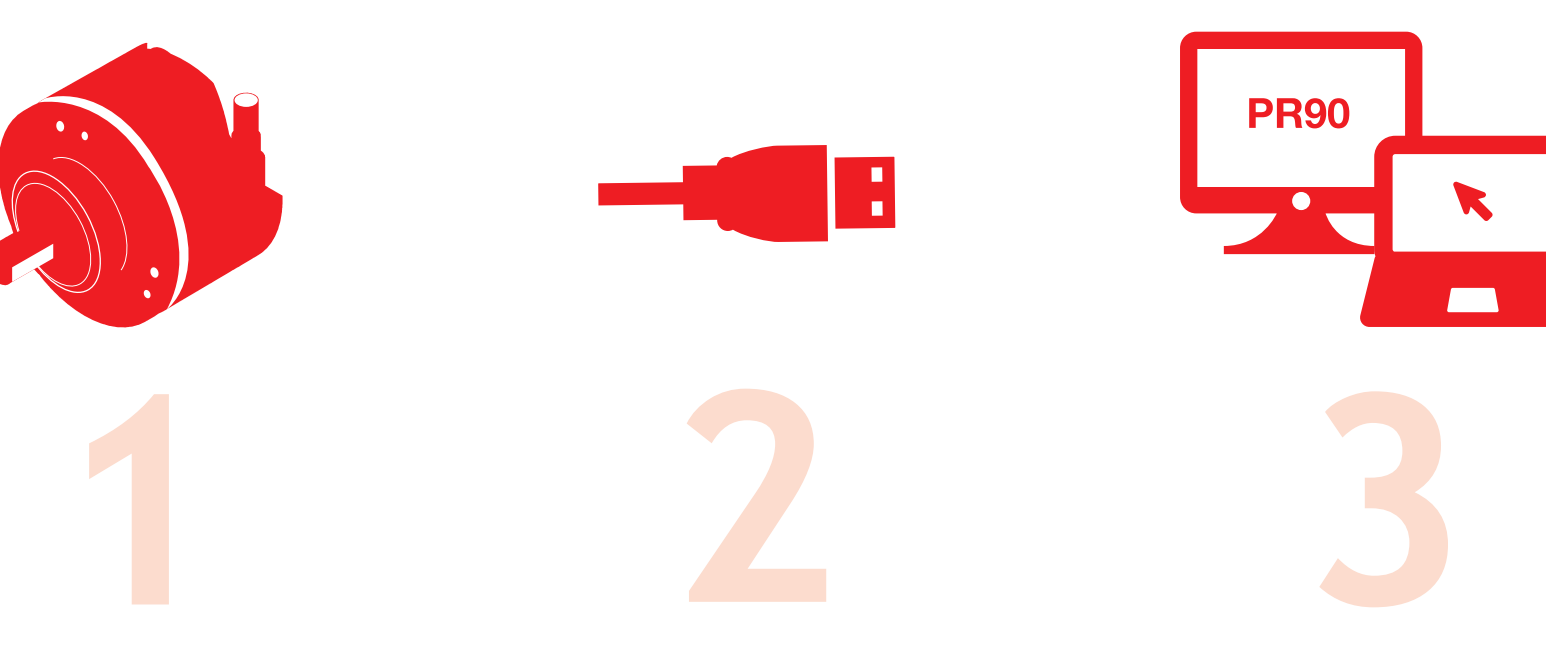

#### PR90 / PR90H

| Características     | pág. 5 |
|---------------------|--------|
| Prestaciones        |        |
| de Autodetección    | pág. 6 |
| Márgenes de trabajo | pág. 6 |
| Protecciones        | pág 7  |

### CONECTAR

| Requisitos           | pág. 9  |
|----------------------|---------|
| Pasos de Conexión    | pág. 10 |
| Conectar al PC       | pág. 10 |
| Instalar el software | pág. 10 |
| Ejecutar el programa | pág. 14 |
|                      |         |

#### PROGRAMAR

| Visión general           | pág. 16 |
|--------------------------|---------|
| Instrucciones            | pág. 17 |
| Monitorización           | pág. 19 |
| Panel de Alarmas         | pág. 20 |
| Consideraciones          | pág. 21 |
| Solución<br>de Problemas | pág. 22 |

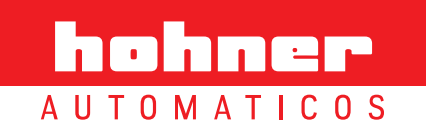

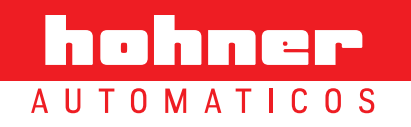

#### **Características**

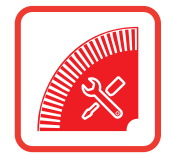

Opciones de programación vía USB e interface gráfica, del encoder óptico incremental programable PR90:

- •••• Encoder óptico incremental, programable cualquier número de pulsos posible de 1 hasta 65.536 impulsos por vuelta.
- ··· Nivel de salida seleccionable HTL (Push-Pull) / TTL (RS422) independientemente del voltaje de entrada.
- ···· Ancho de señal de referencia (Z) 90° ó 180°
- Posicionamiento señal de referencia (Z) eléctrico respecto a mecánico de 0º a 360º
- •••• Sentido de giro seleccionable:
  - CW (visto desde el eje, girando en sentido horario).
  - CCW (visto desde el eje, girando en sentido antihorario).
  - Posibilidad de inversión independiente canal a canal. Muy útil en caso de errores en el conexionado.
- ··· Posibilidad de mantenimiento y programación remota.

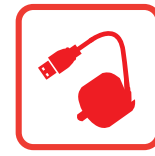

Conexión directa de USB2 a USB2 del enconder a cualquier ordenador o Tablet-PC con los sistemas operativos Windows, MAC OS o Linux, sin necesidad de cajas adaptadoras intermedias.

## • **Programación en caliente** (encoder alimentado)

Posibilidad de programar el encoder sin necesidad de desconectarlo de la máquina.

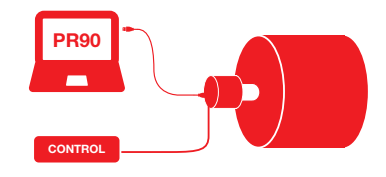

#### **Programación en frío** (sin necesidad de alimentar el encoder)

Posibilidad de programar el encoder sin necesidad de estar alimentado, únicamente conectando el encoder al PC programador.

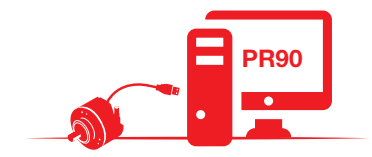

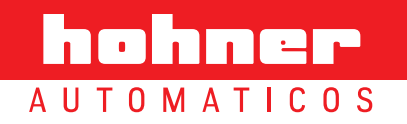

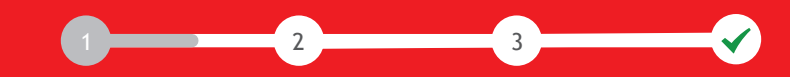

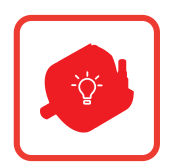

#### Prestaciones de Autodetección

- Detección automática de voltaje. El equipo determina el nivel de salida (HTL/TTL) en función de la tensión de entrada. De 4,5Vdc a 10Vdc la salida se mantendrá en TTL, de 11Vdc a 30Vdc el nivel de salida se mantendrá en HTL siempre y cuando el equipo esté programado para una salida HTL.
- Detección automática de sobrecargas en el driver del encoder. En caso de corto circuito o sobrecarga en cualquiera de las salidas, el equipo conmutará a TTL hasta que el error se subsane. El led del encoder parpadeará en rojo y la interfaz gráfica pondrá el indicador pertinente en rojo, registrando el error, no interrumpiendo el funcionamiento normal del equipo.
- Detección automática de impedancias de entrada de Driver/PLC. Estando el encoder programado para salidas HTL, en el caso de conectar un Driver/PLC con cargas de entrada TTL (120Ω x Canal), el encoder conmutará sus salidas a TTL automáticamente.
- Detección automática de humedad en el interior del encoder. Alarma de intrusión de agua, humedad o condensación en el interior. El led del encoder parpadeará en rojo y la interfaz gráfica pondrá el indicador pertinente en rojo, registrando el error, no interrumpiendo el funcionamiento normal del equipo.
- •• Detección de errores ópticos. Cualquier disfunción en la iluminación del OptoAsic o rotura de algún elemento óptico, se detecta automáticamente y es reseñada por las alarmas de la interface gráfica, registrando el error, no interrumpiendo el funcionamiento normal del encoder.

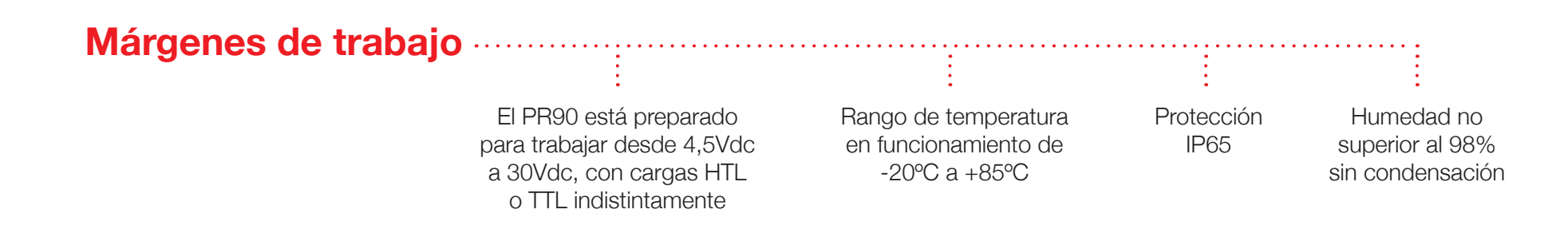

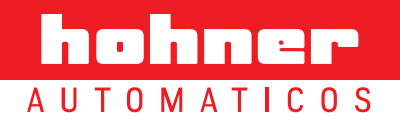

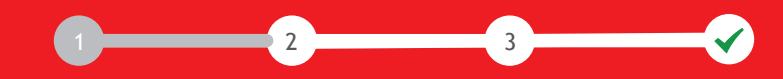

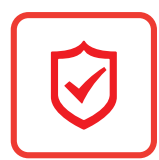

#### **Protecciones**

- •• Sobre-Voltaje e Inversión de la tensión de alimentación. El encoder está protegido para evitar su destrucción en caso de invertir la polaridad de alimentación y/o sobrepasar los 35Vdc de la misma.
- Caídas de tensión. El equipo deja de funcionar por debajo de 3,9Vdc. Hasta este punto el PR90 mantiene las salidas en niveles estándar TTL, y si la caída de tensión ha sido excesivamente lenta el encoder entra en protección; basta con apagar y restablecer la tensión nominal para recuperar su funcionamiento normal.
- Descargas electroestáticas y/o electromagnéticas. Cumple con la normativa EMC (UNE-EN 61000-6-2:2006 + ERR:2009 y UNE-EN 61000-6-3:2007 + A1:2012). Aunque el equipo está protegido para soportar descargas electroestáticas de más de ±15KVolt., puede darse el caso improbable en que la señal pierda ciertos impulsos durante dicha descarga, en este punto el equipo restablece la señal en menos de 100mSeg. retardo estándar del circuito Watch-Dog.
- ••• **Reset activo del uControlador de alta eficiencia.** Este circuito restablece el funcionamiento del uControlador en casos extremos de mal funcionamiento. Por ejemplo, esta situación puede ocurrir en conexiones de alimentación inestables o muy ruidosas.
- Falsas conexiones de alimentación. El encoder está protegido para soportar repetidos encendidos y apagados, en todos los márgenes de trabajo, sin que el equipo sufra daño alguno.

No es recomendable, como en cualquier equipo electrónico, conectar y desconectar el encoder repetidamente con la tensión de alimentación aplicada.

- ·· Circuito electrónico con **fusibles electrónicos ultra-rápidos**; en caso de avería estos fusibles evitan daños mayores y reparaciones costosas.
- ··· Electrónica diseñada bajo **Norma BSI** de seguridad, a fin de evitar humo o fuego en su interior.
- :.... Circuito impreso de 4 capas diseñado bajo estándar MIL, que ofrece una mayor robustez mecánica a fin y efecto de evitar influencias radiomagnéticas externas.

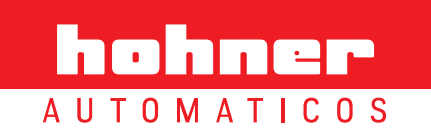

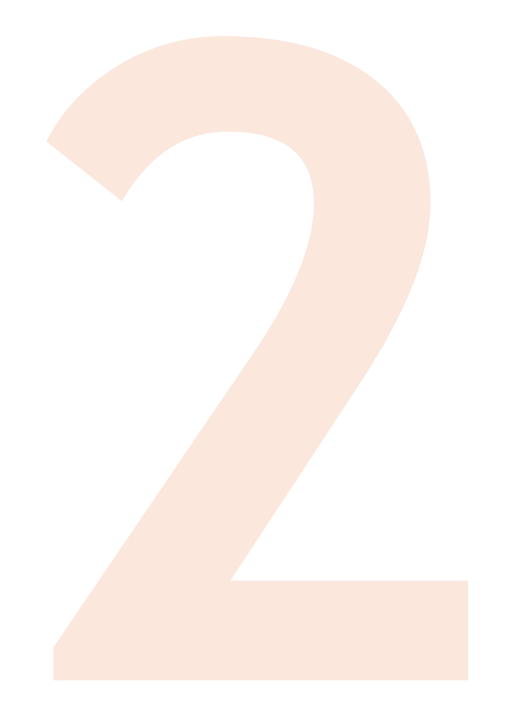

# conectar

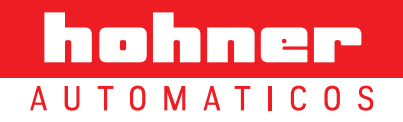

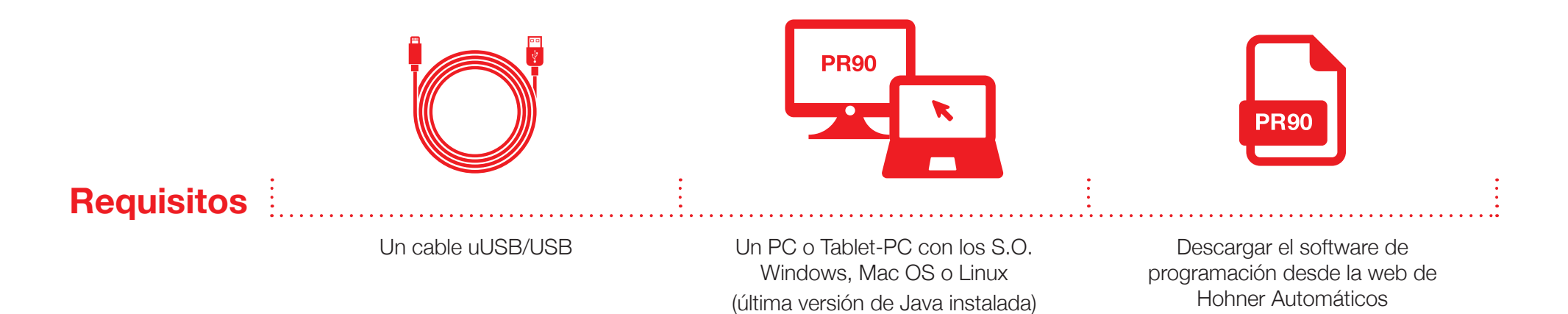

#### Características mínimas del ordenador de programación:

- ···· Sistema operativo (SO) de 32 o 64 bits, compatible con JAVA.
- •••• Los SO recomendables son: Windows XP, OS 6, Ubuntu 11, Fedora 16 o superiores. No se descartan otros SO compatibles con Java, aunque no hayan sido evaluados.
- El ordenador debe tener instalada la última versión de Java, al que se le añadirán las librerías de comunicación RXTX. En las instrucciones de instalación se detallará este proceso.
- ... El equipo de programación ha de disponer de un puerto libre USB1 o USB2.

- Configuración recomendable, el ordenador debería estar equipado con un uProcesador Intel I3 o similar y 2Gb Ram. También pueden utilizarse otros ordenadores de menores prestaciones, pero esto irá en detrimento de la velocidad de programación y monitorización.
- ... Se recomienda disponer de conexión a internet, tanto como para mantener actualizado el Software y base de datos, como para facilitar el mantenimiento remoto del encoder.
- Antes de proceder a la conexión y programación, debe de asegurarse que el ordenador está libre de virus y/o troyanos.

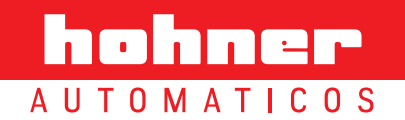

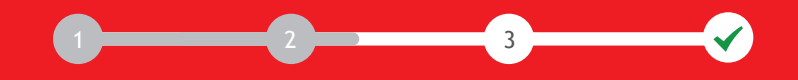

Para un funcionamiento correcto del encoder óptico incremental programable PR90, es necesario seguir las instrucciones de configuración detalladas en los siguientes pasos:

## Paso 1: Conectar el encoder PR90 a un puerto USB

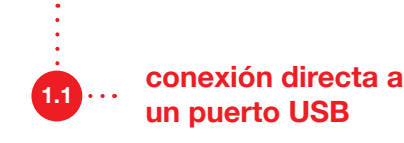

Es necesario abrir la tapa de conexión situada a la parte posterior del encoder PR90. La conexión es directa y se realiza a través de un cable uUSB / USB a cualquier ordenador o Tablet-PC, sin necesidad de otros complementos.

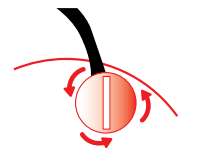

### Paso 2: Instalación del Software de Programación

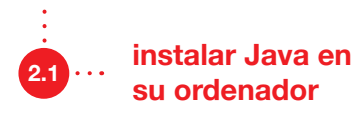

Compruebe si su Sistema Operativo es de 32 o 64 Bits. En entorno Windows pulsando las teclas *Windows+Pausa/Inter.* 

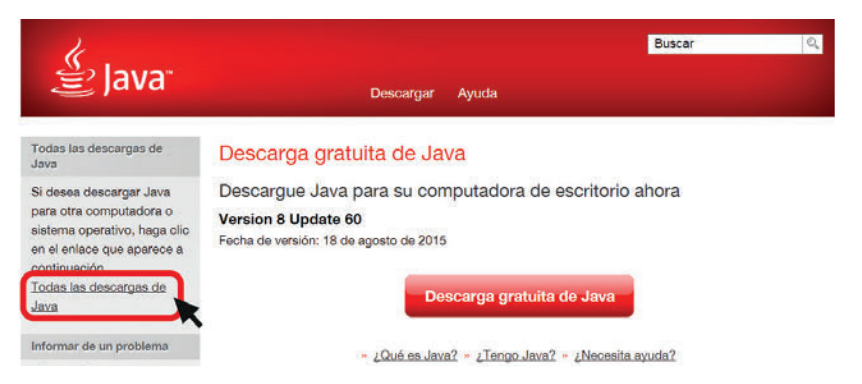

Acceder a la web de Java https://www.java.com/es/download/ y seleccionar **"Todas las** descargas de Java"

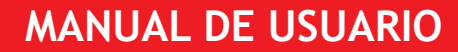

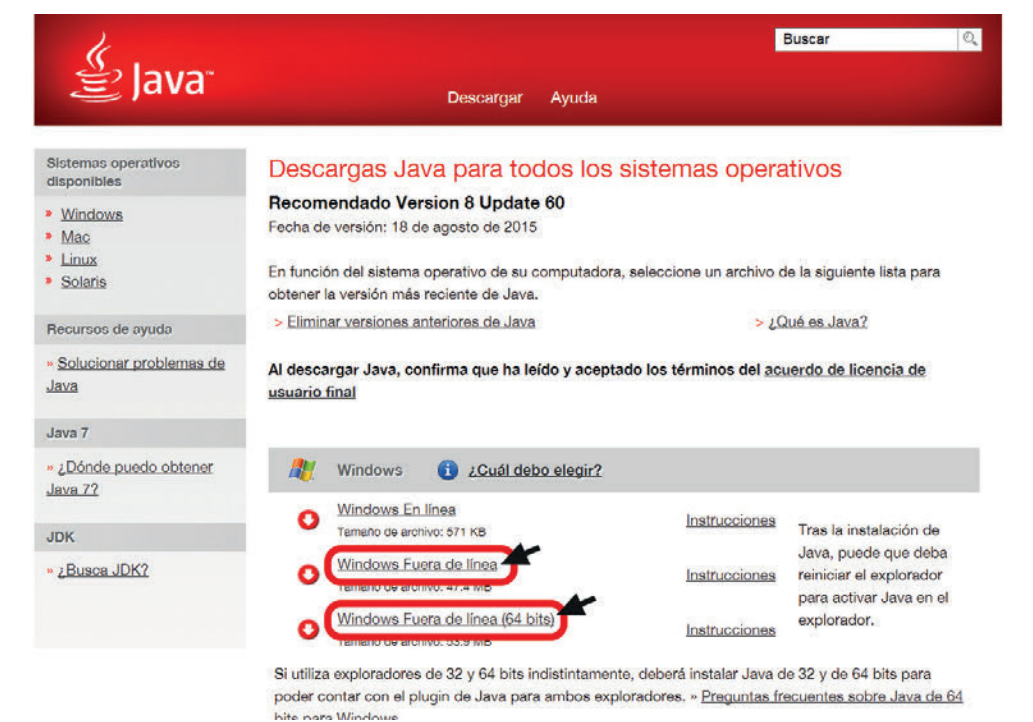

2 3

Si su Sistema Operativo es Windows de 32 Bits descargar e instalar el archivo **"Windows Fuera de Linea".** 

En caso que sea Windows de 64 Bits descargar e instalar el archivo **"Windows Fuera de Linea (64 bits)".** 

Para Sistemas Operativos Mac y Linux, descargar e instalar el archivo correspondiente.

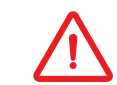

Software compatible a partir de la **versión 8.45** de Java

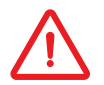

Es preferible desactivar la función automática de actualización de Java

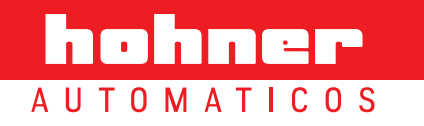

2.2

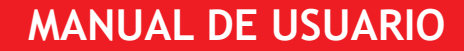

descargar el software<br/>de programaciónDesde<br/>de Sist

Desde la Web de Hohner, descargar el software de programación requerido según su versión de Sistema Operativo (32 o 64 Bits).

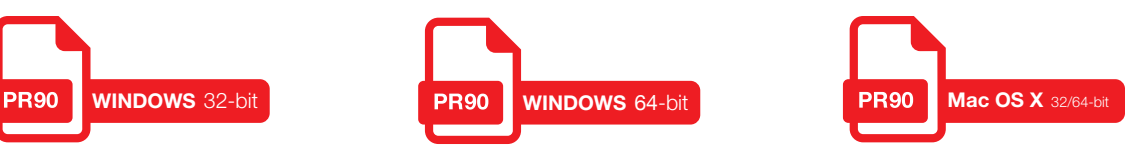

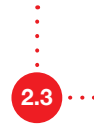

descomprimir y ejectuar el programa de instalación

Una vez descargado el software de programación, descomprimir el fichero .zip y ejecutar el programa de instalación pulsando sobre el icono correspondiente.

Es preferible desactivar la función automática de actualización de Java. De lo contrario, al actualizarse Java la interfaz de programación dejará de funcionar y se deberá descargar de nuevo la última versión del software.

#### Seleccionar el idioma, y seguir las instrucciones del asistente de instalación: A

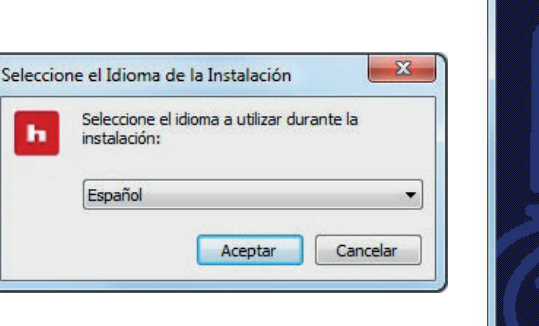

2 3

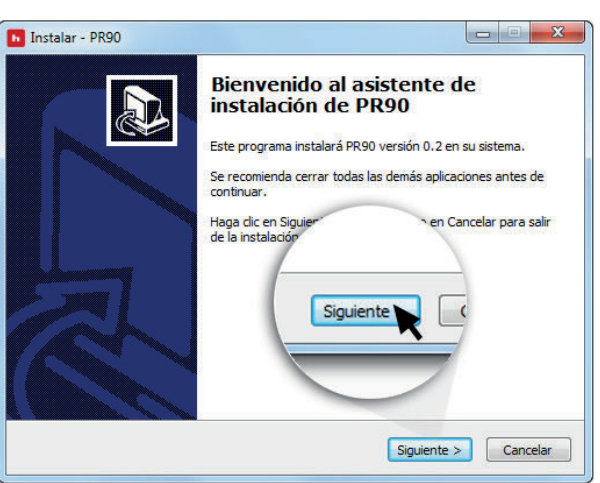

## 

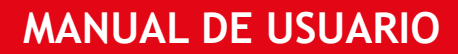

#### **PR90 / PR90H**

| ión, haga dic en Siguiente. |
|-----------------------------|
|                             |
| EASE PETTE CAREFULLY THE    |
| \L JAVA JRE                 |
| Siguiente                   |
| <u> </u>                    |
|                             |
|                             |
|                             |

B Aviso automático sobre el proceso de instalación y la versión de Java

| Seleccione las Tareas Adici                                    | onales                             |                             |
|----------------------------------------------------------------|------------------------------------|-----------------------------|
| ¿Qué tareas adicionales debe                                   | en realizarse?                     | Č.                          |
| Seleccione las tareas adicion<br>PR90 y haga clic en Siguiente | ales que desea que se realicer<br> | n durante la instalación de |
| Iconos adicionales:                                            |                                    |                             |
| Crear un icono en el eso                                       | Siguient                           |                             |
|                                                                |                                    |                             |

E Seleccionar tareas adicionales; crear un icono en el escritorio

| Seleccione la Carpeta de Des   | stino                        |                            |   |
|--------------------------------|------------------------------|----------------------------|---|
| ¿Dónde debe instalarse PR90?   | ?                            | (                          |   |
| El programa instalará          | á PR90 en la siguiente carp  | oeta.                      |   |
| Para continuar, haga dic en Si | iquiente. Si desea seleccio  | nar una carneta diferente. |   |
| haga dic en Examinar.          | iguiente. of deset selectio  | and carpeta direrente,     |   |
| C:\Program Files (x86)\PR90    |                              | Examinar                   | ] |
|                                |                              |                            |   |
|                                | Siguie                       | ente 💊 🧹                   |   |
|                                |                              | ~                          |   |
|                                |                              |                            |   |
| Se requieren al menos 17.8 M   | IB de espacio libre en el um |                            |   |
|                                |                              |                            |   |

\_\_\_\_\_3

C El programa instalará PR90 - HOHNER en la carpeta seleccionada

| Listo para Instalar                                                     |                                                 |       |
|-------------------------------------------------------------------------|-------------------------------------------------|-------|
| Ahora el programa està listo para in                                    | iciar la instalación de PR90 en su sistema.     | Ċ     |
| Haga clic en Instalar para continuar<br>o cambiar alguna configuración. | con el proceso o haga clic en Atrás si desea re | visar |
| Carpeta de Destino:                                                     |                                                 | *     |
| C: Program Files (x86) PR90                                             |                                                 |       |
| Carpeta del Menú Inicio:                                                |                                                 |       |
| PR90                                                                    |                                                 |       |
|                                                                         |                                                 |       |
|                                                                         | s Instalar (                                    |       |
|                                                                         |                                                 |       |
|                                                                         |                                                 |       |
|                                                                         |                                                 | -     |
| 1                                                                       |                                                 |       |
|                                                                         |                                                 |       |

F El programa está listo y configurado para la instalación de PR90 en su sistema

| Seleccione | la Carpeta del Menú                                                                                                    | Inicio                               |                        |           |
|------------|----------------------------------------------------------------------------------------------------|--------------------------------------|------------------------|-----------|
| ¿Dónde d   | eben colocarse los acces                                                                                                    | os directos del progra               | ama?                   | Ċ         |
|            | El programa de instalació<br>siguiente carpeta del Mer                                                                                                    | n creará los accesos o<br>nú Inicio. | directos del programa  | en la     |
| Para cont  | inuar, haga clic en Siguie                                                                                                    | ente. Si desea seleccio              | onar una carpeta disti | nta, haga |
| ciic en Ex | aminar.                                                                                                    |                                      |                        |           |
| PR90       |                                                                                                    |                                      | Exa                    | minar     |
|            | ar una carpeta en el Mer                                                                                                    | nú Inicio                            |                        |           |
| No cre     | A SAME AND A REAL PROPERTY OF A SAME AND A SAME AND A SAM |                                      |                        |           |
| No cre     |                                                                                                    |                                      |                        |           |
| No cre     |                                                                                                    |                                      |                        |           |

D La instalación creará los accesos directos del programa en la carpeta del Menú Inicio seleccionada

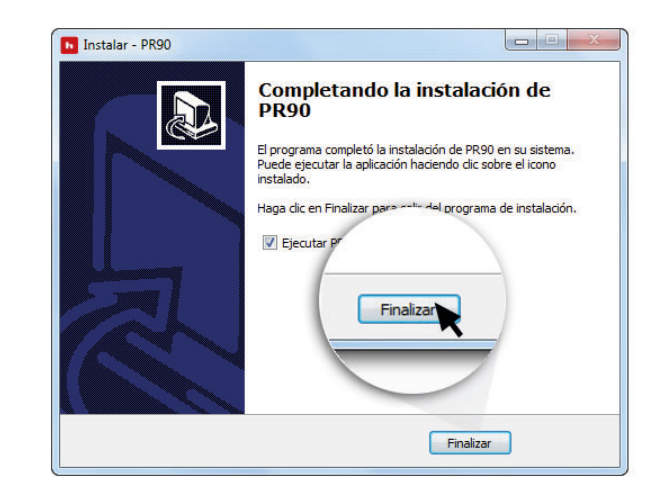

G Finalizar la instalación y salir del programa asistente de instalación

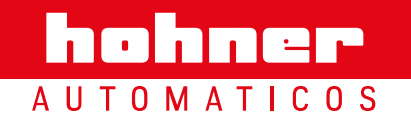

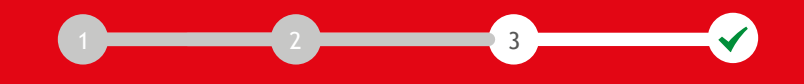

#### Paso 3: Ejecutar el software de Programación

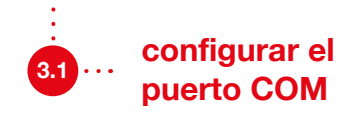

Sin desconectar el PR90 de cualquier puerto USB del Ordenador o Tablet-PC de programación, abrir el menú **"Communication Port"** A del interfaz, y seleccionar el **puerto correspondiente (COMX)** B donde se encuentre conectado el encoder.

Una vez seleccionado, clicar sobre el botón 💿 de la barra superior. 📀 En aproximadamente 2 segundos se completará la interfaz de programación con las pantallas de monitorización y la de programación.

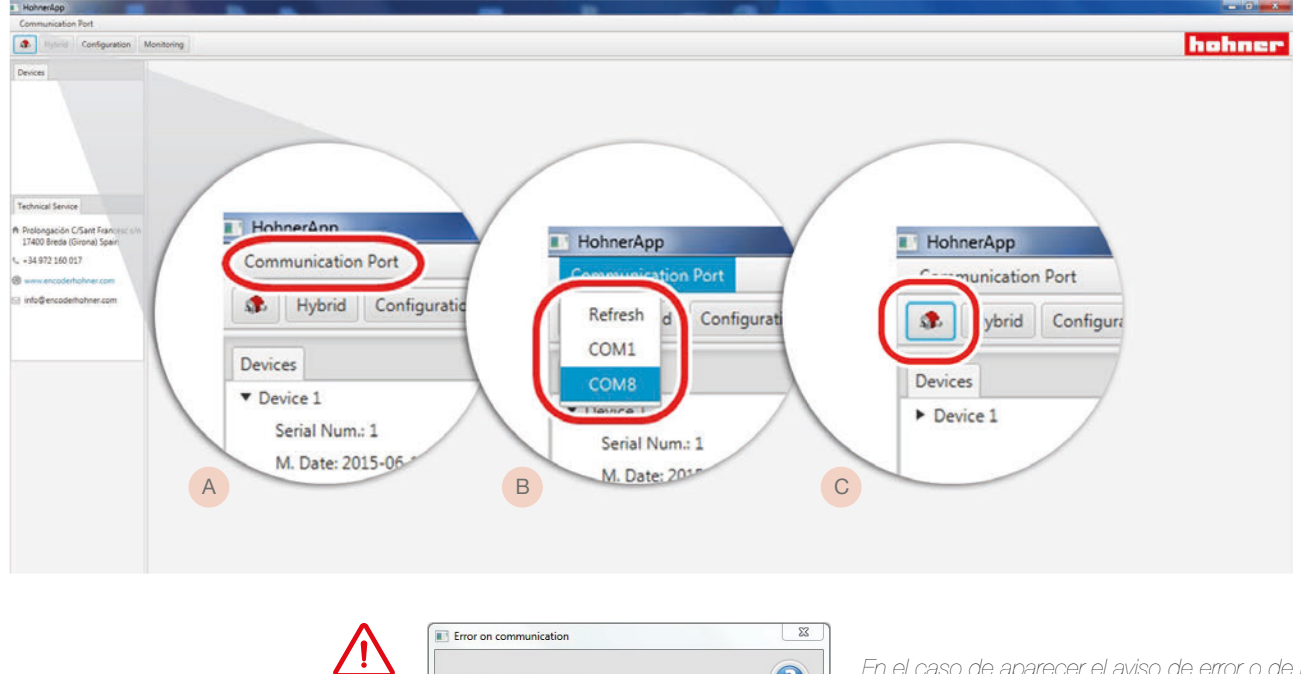

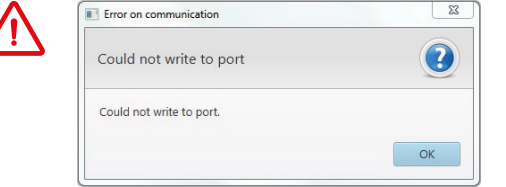

En el caso de aparecer el aviso de error o de no reconocer ningún puerto, pulsar "Refresh" y a continuación seleccionar el puerto donde el PR90 esté conectado (B) en el mismo desplegable.

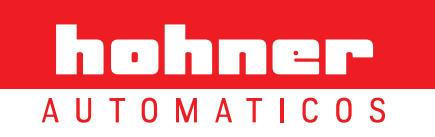

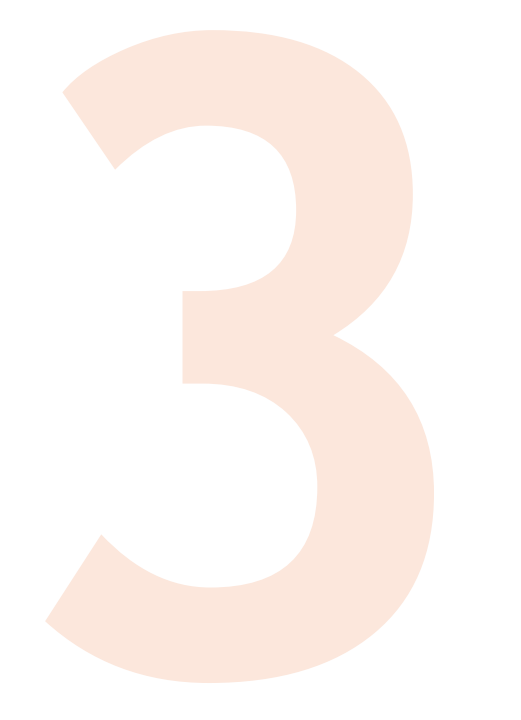

# programar

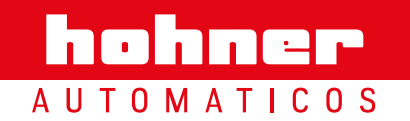

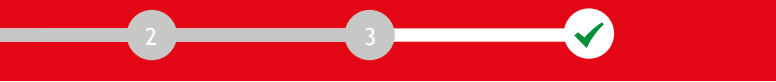

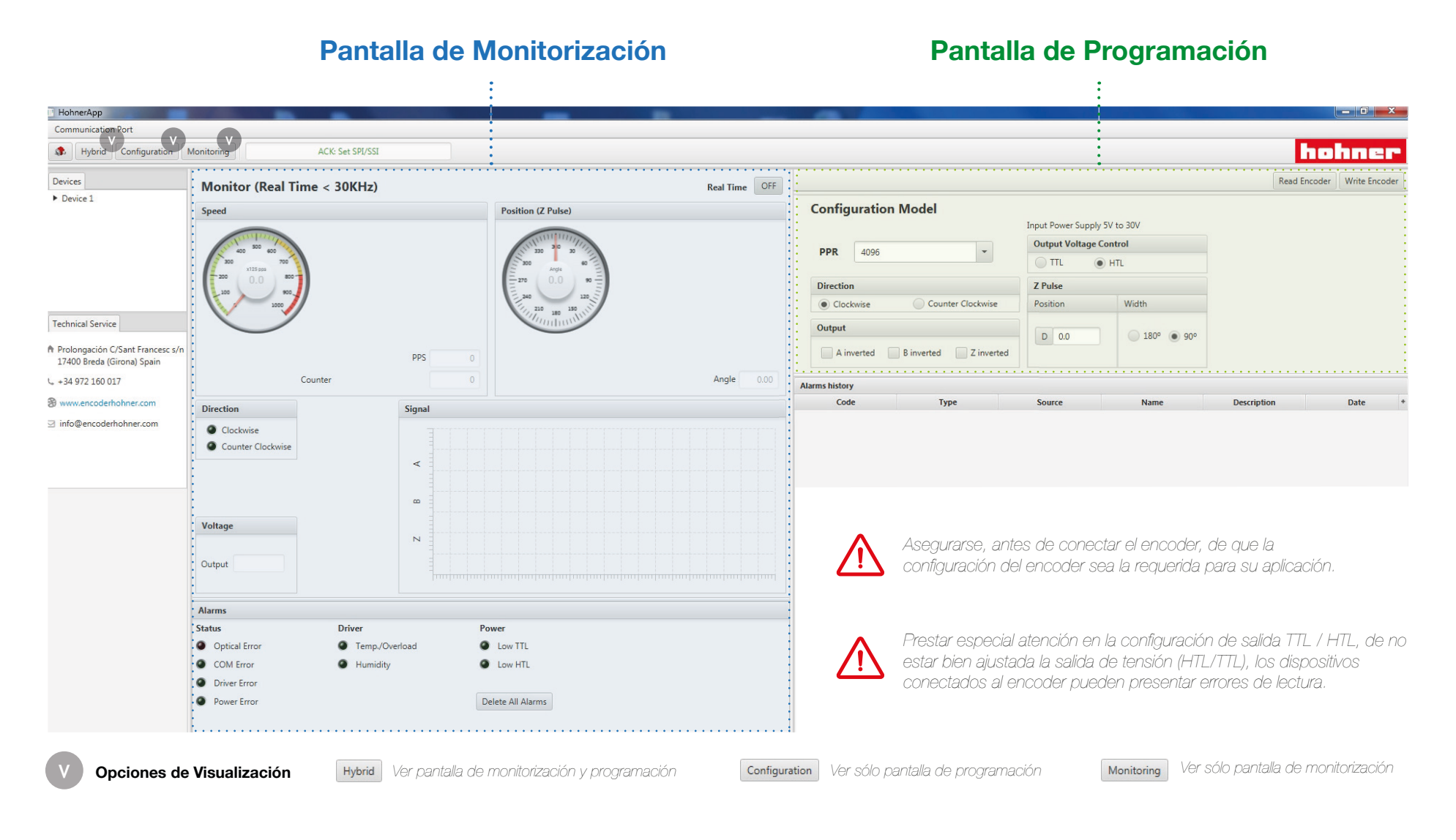

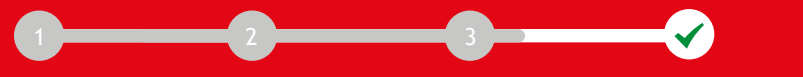

#### MANUAL DE USUARIO

#### **PR90 / PR90H**

## Instrucciones de Programación

Los parámetros configurables son:

Durante la programación en caliente (encoder alimentado), el PR90 NUNCA debe programarse con la máquina en funcionamiento.

En el momento de programación puede perderse información hasta su restablecimiento, y esto podría causar comportamientos inesperados en la máquina conectada al encoder.

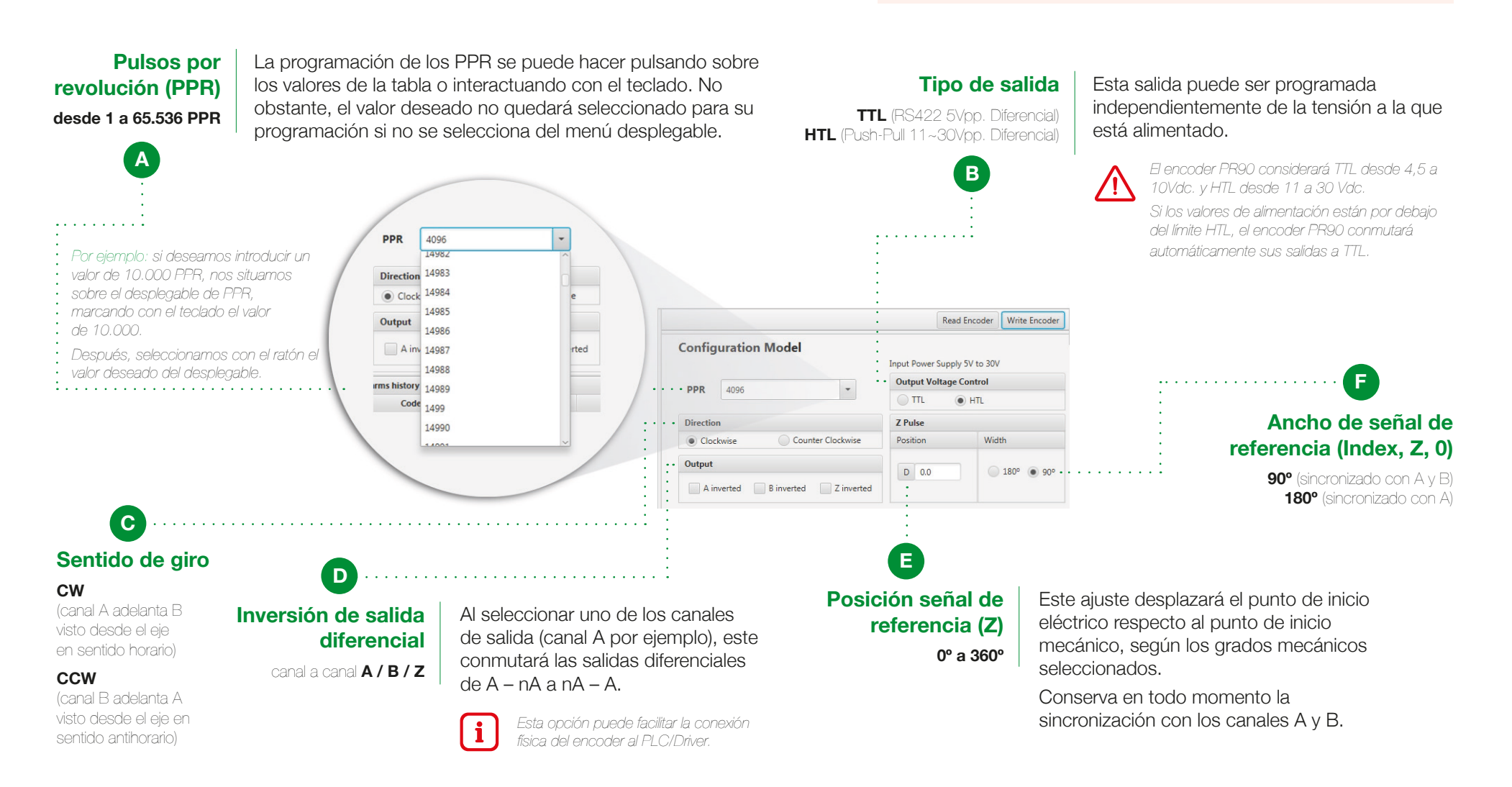

## AUTOMATICOS

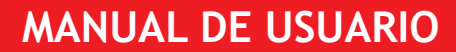

#### **PR90 / PR90H**

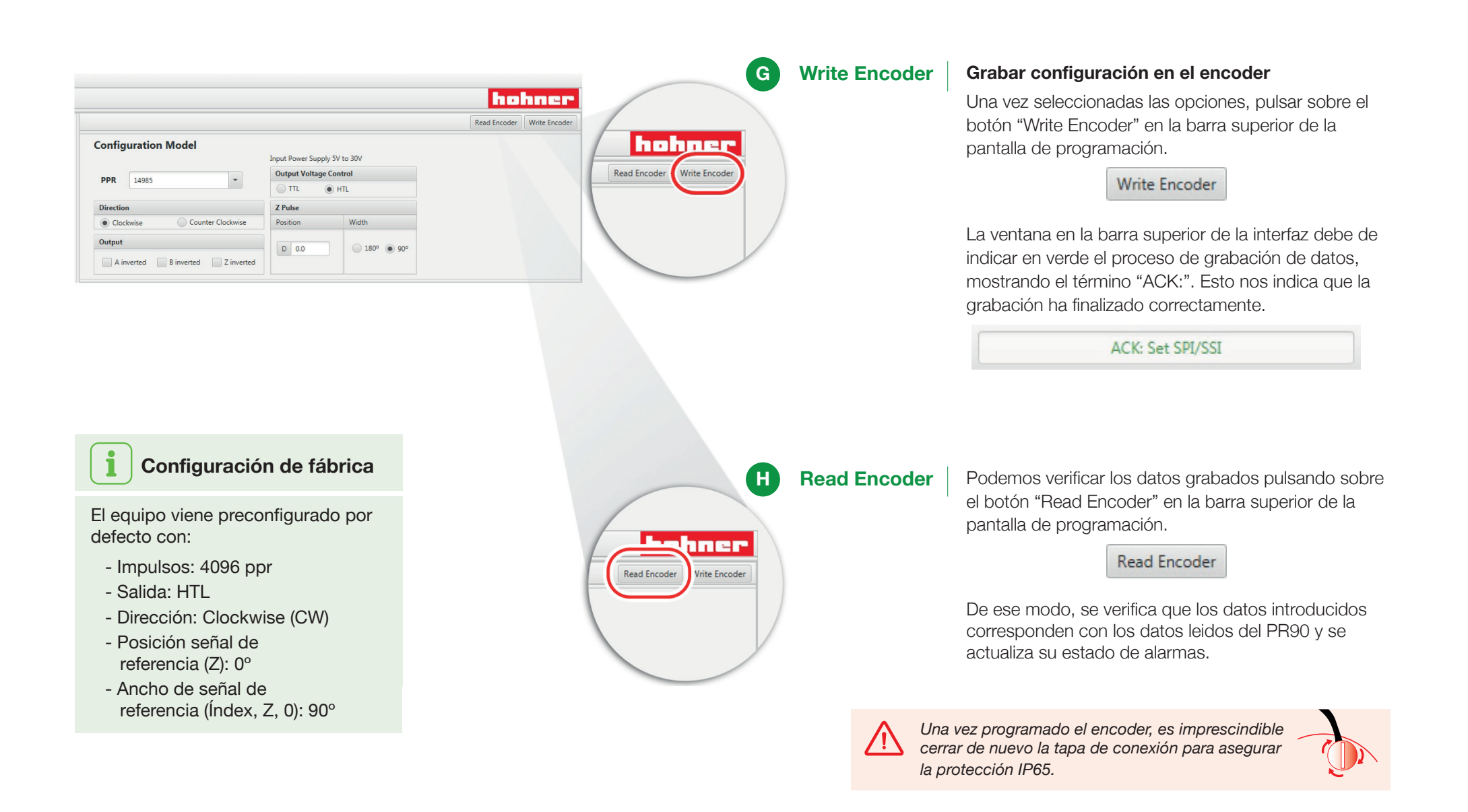

## 

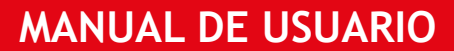

#### **PR90 / PR90H**

## Pantalla de Monitorización

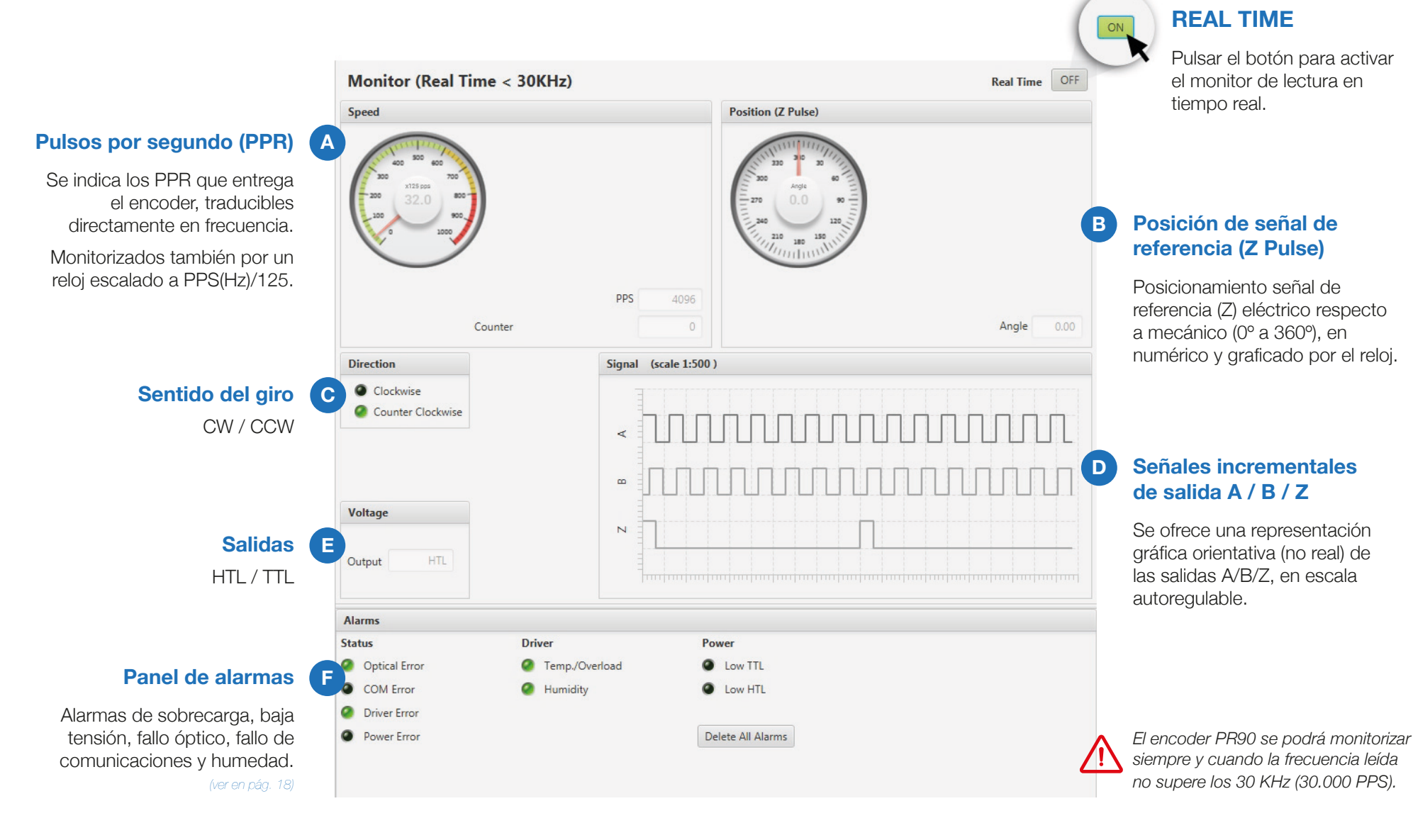

### 

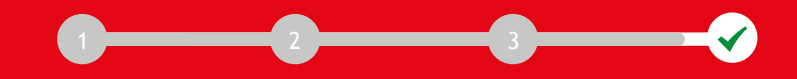

#### **PR90 / PR90H**

#### Panel de Alarmas

Esta pantalla de la interfaz informa sobre el estado de alarmas del encoder PR90, y su registro histórico.

Se actualiza cada vez que se verifica su estado con el botón Read Encoder de la pantalla de programación.

- Perfecto funcionamiento del encoder
- Aviso de sobrecarga, baja tensión, fallo óptico, fallo de comunicaciones y humedad

| Status        | Driver         | Power             |
|---------------|----------------|-------------------|
| Optical Error | Temp./Overload | Low TTL           |
| COM Error     | Humidity       | Low HTL           |
| Oriver Error  |                |                   |
| Power Error   |                | Delete All Alarms |

| Code | Туре                  | Source             | Name                                     | Description                                  | Date                   |
|------|-----------------------|--------------------|------------------------------------------|----------------------------------------------|------------------------|
| 1.0  | 1.0                   | OPTO - ASIC        | ERRS Led Range                           | Led power control exce                       | Thu Jun 25 15:36:20 CE |
|      |                       |                    |                                          |                                              |                        |
|      |                       |                    |                                          |                                              |                        |
|      |                       |                    |                                          |                                              |                        |
|      |                       |                    |                                          |                                              |                        |
|      |                       |                    |                                          |                                              |                        |
|      |                       |                    |                                          |                                              |                        |
|      |                       |                    |                                          |                                              |                        |
|      |                       |                    |                                          |                                              |                        |
|      |                       |                    |                                          |                                              |                        |
|      |                       |                    |                                          |                                              |                        |
| ^    | Duranta la programa   | naión an fría nuar |                                          | una indiacaión an                            |                        |
|      | dobido a la vorificac | ión do la baso de  | ie que se registre<br>I datas. No os sín | toma in luicación renn<br>toma do mal funcio | ei pariei,<br>nomionto |
|      |                       | iun ue la base ue  | - ualos, no es sin                       |                                              |                        |
| L    | ste registro puede    | borrarse pulsano   | lo sobre el botón                        | Delete All Alarms                            | de la pantalla.        |

#### Status

Optical Error
 Cualquier disfunción en la iluminación del OptoAsic, sea por suciedad o rotura de algún elemento óptico.

 Rotura del disco codificado
 Suciedad sobre el disco codificado o fotosensores
 LED-IR agotado o averiado
 Asic averiado

 Solución: Servicio Técnico de Hohner
 Alerta de cualquier sobrecarga de los circuitos diferenciales de salida.

 Cortocircuito o sobrecarga que pueda dañar el circuito de potencia Driver.
 Avería en la circuitería de potencia Driver.

### • COM Error Alerta sobre cualquier error que el uControlador detecte en las comunicaciones internas.

Descargas electromagnéticas (ver apartado "Protecciones", pág. 6). Pueden provocar un error de comunicación, que se se reestablece y normaliza automáticamente.
Rotura de alguno de los componentes, placa de circuito, avería en el Asic o uControlador.

Solución: Servicio Técnico de Hohner

## • Power Error Alerta sobre cualquier caída de tensión o baja tensión en la circuitería de potencia.

 Caída constante de la tensión de alimentación por debajo de los límites de trabajo o de la salida TTL/HTL programada

Solución: Al restablecer la tensión nominal el PR90 recupera toda su funcionalidad

## AUTOMATICOS

#### PR90 / PR90H

#### Driver

- Temp./Overload Sobrecarga o sobre-temperatura de la circuitería Driver.
- Humidity Alerta de intrusión de humedad o agua sobre los circuitos electrónicos.

### Consideraciones

#### i Fuente de alimentación

Este encoder incremental permite trabajar a cualquier tensión dentro de los 5 a 30Vdc sin necesidad de cambio o ajuste alguno. No obtsante, se debe prestar atención a la polaridad de la conexión a Vdc.

Es recomendable para todos los casos usar una fuente de alimentación que soporte cargas superiores a los 2 Amp., para asegurar una muy baja impedancia de alimentación y por tanto una mejor calidad de las señales.

#### i Conexionado

Las salidas diferenciales de cada canal se distinguen por los colores de los cables, conectables directamente a las entradas diferenciales de PLC o Driver. A fin de preservar la calidad de la señal estos equipos deben montar cargas resistivas diferenciales.

En caso de confusión en el conexionado, esto puede corregirse sin necesidad de desconexión, a través de la interfaz gráfica de programación.

#### Línea de tierra diferenciada

El equipo está absolutamente blindado contra influencias externas, campos electromagnéticos y descargas. Aún así, es recomendable establecer un camino a tierra diferenciado. Distribución de tierras en árbol.

#### Power

- Low TTL | La alimentación está por debajo de los límites de trabajo TTL.
- Low HTL | La alimentación está por debajo de los límites de trabajo HTL.

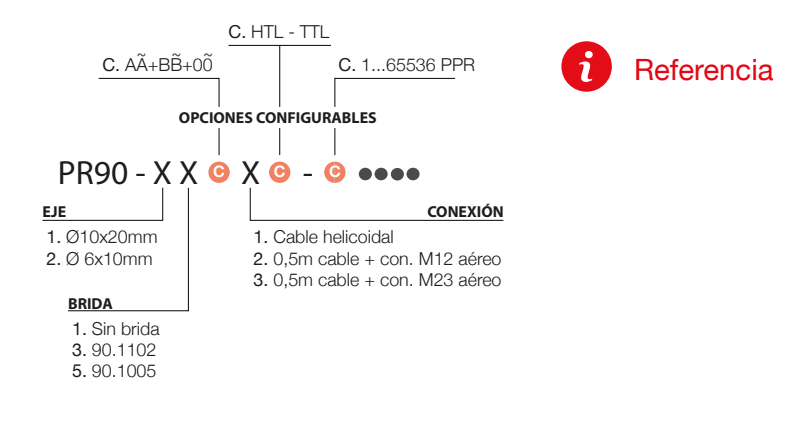

#### Etiqueta de programación y Cierre

| NGS | Resolution PPR | Direction    |
|-----|----------------|--------------|
| Ê   | Output voltage | Z Pulse      |
| S   |                | Z 90° Z 180° |

Una vez configurado el encoder, se debe desconectar el cable uUSB/USB y cerrar la tapa de protección. Es recomendable anotar los datos de programación en la etiqueta "SETTINGS" del encoder.

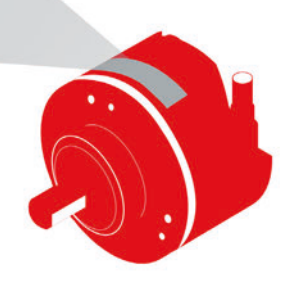

## AUTOMATICOS

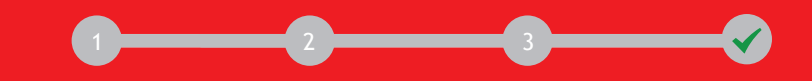

#### **PR90 / PR90H**

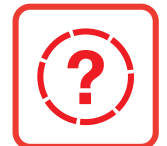

### Solución de problemas

#### · La interfaz deja de funcionar.

Es preferible desactivar la función automática de actualización de Java, ya que al actualizarse se pierden las librerías de comunicación y la interfaz de programación deja de funcionar. Si ocurre, debe descargar de nuevo la versión del software desde la web de Hohner Automáticos y proceder con la instalación normal (*Paso 2.2 - 2.3, pág 12*).

#### • La interfaz de programación sólo aparece durante 1 segundo.

Puede deberse a que Java no ha sido instalado o se ha instalado una versión diferente a la que su SO necesita (p.e. instalar Java 32 bits sobre un Windows 64 bits). Para solucionar este problema lo más adecuado es desinstalar Java y repetir la instalación siguiendo las instrucciones de instalación (*Paso 2.1, pág 10*).

También puede deberse a que se haya instalado una versión nueva de Java, pero no la nueva versión de interfaz. En tal caso, debe descargar la nueva versión del software desde la web de Hohner Automáticos y proceder con la instalación normal (Paso 2.2 - 2.3, pág 12).

#### • El puerto de comunicaciones no aparece listado en la interface de programación. Puede ser debido a:

- Rotura del cable uUSB-USB: substituir el cable.
- Mala conexión del cable: reconectar el cable hasta que su SO responda con el sonido de conexión a dispositivo externo y reiniciar la interfaz.
- Colapso del Sistema Operativo: reiniciar el SO y la interfaz del PR90/PR90H.

#### El PR90/PR90H no se comunica con el PC y aparece una ventana indicando error de software de controlador de dispositivo.

Puede que su ordenador pertenezca a un dominio, y deba tener u obtener derechos de administrador para que su SO instale los Drivers USB automáticamente. Deberá acudir al administrador del dominio para que permita la instalación de los Drivers.

#### Aparece un mensaje de error rojo en la parte superior de la interfaz, después de programar el encoder.

Síntoma de que su SO se ha colapsado y no ha permitido el envío del paquete de datos. Debe repetir todo el proceso de programación y/o reiniciar su ordenador si reaparece de nuevo el mensaje.

#### ··· En el momento de la programación aparece una ventana indicando que no se puede realizar la conexión.

Esto indica que el SO ha cerrado el puerto de comunicaciones. Deberá desconectar el encoder, reiniciar la interfaz y conectarlo de nuevo para seleccionar el puerto en que se encuentra (*Paso 3, pág 14*).

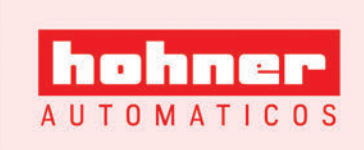

Prolongació c/ Sant Francesc, s/n 17400 Breda (Girona) Spain Tel. (00 34) 972 160 017 Fax (00 34) 972 160 230 info@encoderhohner.com